## 教員免許更新講習申込システムの操作方法

## 1. 利用申込·受講者 ID 取得

申込システムより、利用申込を行うための受講者 I Dの取得は通年で行うことができます。 受講者 I D未修得の方は、申込開始日以前に取得されることをおすすめします。なお、一 度取得した受講者 I Dは、システムに変更が生じない限り、有効です。

# (1) トップ画面の利用申し込みはこちらをクリックします。

| 教員免許更新講習システム                                                 |                                                                                                    | 🛝 講習申し込みを行うにはログインしてください                                                                                                    |
|--------------------------------------------------------------|----------------------------------------------------------------------------------------------------|----------------------------------------------------------------------------------------------------|
| 日本である<br>単利用申し込みはこちら<br>ログイン<br>全課者の                         | 教員免許状実新講習システム(東京理科大学)                                                                                                    | 19 1 49 1 19<br>19 1 49 1 19<br>19 1 49<br>19 1 49<br>19 1 49<br>19 1 49<br>19 1 49<br>19 1 49<br>19 1 49<br>19 1 49<br>19 1 49<br>19 1 49<br>19 1 49<br>19 1 49<br>19 1 49<br>19 1 49<br>19 19 19 19<br>19 19 19 19<br>19 19 19 19<br>19 19 19 19<br>19 19 19 19<br>19 19 19<br>19 19 19<br>19 19 19<br>19 19 19<br>19 19 19<br>19 19 19<br>19 19 19<br>19 19 19<br>19 19 19<br>19 19 19<br>19 19 19<br>19 19 19<br>19 19 19<br>19 19<br>19<br>19<br>19<br>19<br>19<br>19<br>19<br>19<br>19<br>19<br>19<br>19<br>1 |
| メールアドレス<br>パスワード<br>ログイン<br>シリア<br>ドップ<br>王内福谷秋赤<br>岡、1870世先 | <ul> <li>● おおらせ</li> <li>● 第7・環境提升者の発送について<br/>平成2%異教党員会は林天手は留き交換は、原位認道が行われた交換者の方に対し、<br/>の月10日での内市で、売却は実施は蓄積が立ちいてますようと構成したします。</li> <li>● 学習室の時間のしいで<br/>・ 物理会が展示しため、二個認知会社の第一型」の現在で書かれた「開発などを<br/>かりつなしてだだめい」は調知常確認を認られたの一型」の現在で書かれた「開発などを<br/>かりつなしてだだめい」は調知常確認を認られたり、アクション項目にある「受講型の刷」が少が表示されます。<br/>そこれん、考加室気を回知でから、DIA と学識型に定点本を知られたト、当日に知られたかれます。</li> </ul> | •                                                                                                    |
|                                                              | <ul> <li>●、秋秋な山大都町といく、</li> <li>平成19年6月の改正数算職員免許法の成立により、平成21年4月から数員免許更新制が導入されました。</li> <li>免許更新制に聞しての詳しい情報は、文部科学省ホームページをご参照にださい。</li> <li>●、免許状更新講習受損期間段び更新講習権了確認申請期間について</li> </ul>                                                                                                    | 文部科学者へのリンク国                                                                                                    |
| ¢                                                            | 原則的に、有効期間結實了目(皆了確認期間)の2012ヶ月から2ヶ月前よでの201間に、<br>大学などが構設する30時間以上の処理状況新聞調整の2回。作了した後、免許管理者(新道所県教育委員会)に申請する必要があります。<br>免許状況所請認定講解問題及び更新講習修了確認申請期問題は、文部科学者ホームページをご参照(JCB1)。                                                                                                    | ★000(MaxAmitriが開いた)<br>→000(MaxAmitriが開いた)                                                                                                    |

(2) 受講者登録案内が表示されるので、「利用規約」の内容及び個人情報取扱をクリック して表示される内容を確認してください。同意いただける場合は、同意するをクリッ クします。

| 利 | 用規約                                                                                                    |
|---|----------------------------------------------------------------------------------------------------|
| > | 第1条(利用規約の適用)<br>1.教員会許更新講習ンステム利用規約(以下、「本規約」という)は、【開催実施主体名】(以下、「運営者」という)が提供するWEBを利用したサービス」という)が利用する確認を付与された者(以下、「利用者」という)に対して適用されます。<br>2.本規約とは別に、運営者が影協定のお利用規約及び総規定(以下、「個別規約」という)は、それぞれ本規約の一部を構成するものとし、<br>本規約とな時音が見なる場合には、個別規約の内容が優先して適用されるものとします。<br>3.運営者が利用者におして発する過知は、本規約の一部を構成するものとします。 |
| > | <mark>第2条(利用規約の遵守)</mark><br>利用者は、本規約を運守しなければならないものとします。                                                                                                    |
| ۶ | <ul> <li>第3条(利用規約の変更)</li> <li>1. 運営者は、事前に予告することなく本規約を変更することがあります。この場合に本サービスの利用条件は、変更後の利用規約による<br/>ものとします。</li> <li>2. 利用者が本サービスを継続して利用する場合、変更後の利用規約に同意されたものとみなされます。</li> <li>3. 変更後の利用規約は、運営者が別途定める場合を接き、WEBサイト上に掲示された時点より効力を生じるものとします。</li> </ul>                                           |
| × | <mark>第4条(3週知)</mark><br>1. 遼宮者は、WEBサイト上への掲示、電子メールによる送付又はその他運営者が適当と判断する方法により、利用者に対して随時必要な                                                                                                    |
|   | ③ 個人情報取扱                                                                                                    |
|   | 利用規約及び、個人情報取扱内容をご <mark>確認の上、同意いただける場合</mark> のみ「同意する」ボタンを押してください。                                                                                                    |

(3) 受講者情報登録画面が表示されます。画面の指示に従い、「受講者基本情報」 「現有免許状一覧」についての情報を入力した後、確認をクリックしてください。

| ≥ 受護者基2           | 受諸者基本皆報                       |                                                                                     |                                      |                                                                                                    |  |
|-------------------|-------------------------------|-------------------------------------------------------------------------------------|--------------------------------------|----------------------------------------------------------------------------------------------------|--|
| ( <b>*</b> 印は必須項目 | * 印は必須項目ですので、必ず記入または選択してください) |                                                                                     |                                      |                                                                                                    |  |
| Ť                 | 講者名*                          | 姓    名                                                                              |                                      | (例)受講 太郎                                                                                           |  |
| 受講                | 著名(カナ) *                      | 姓    名                                                                              |                                      | (例)ジュコウ タロウ                                                                                        |  |
| 生                 | 年月日*                          | (捌) 1960/01 /01                                                                     |                                      |                                                                                                    |  |
| 受講対               | 「象者の区分*                       |                                                                                     |                                      | ▼ 「その他」を選択した場合内容を記入                                                                                |  |
|                   | 職名*                           | ・         受講対象者の                                                                    | 区分で「その他」を選択した場                       | 合内容を記入                                                                                             |  |
|                   | 本籍地                           | (例)00                                                                               | 県〇〇市                                 |                                                                                                    |  |
| 連絡先 *             |                               | <ul> <li>〒(例) 999-9999</li> <li>▼都道府県</li> <li>▼都道府県</li> <li>都道府県を選択(個)</li> </ul> | 亥当しない場合は「その他」を追                      | 選択)<br>-<br>-<br>-<br>-<br>-<br>-<br>-<br>-<br>-<br>-<br>-<br>-<br>-<br>-<br>-<br>-<br>-<br>-<br>- |  |
| ŧ                 | 話番号 *                         |                                                                                     | (例) 999-999-9999                     |                                                                                                    |  |
| メールアドレス *         |                               | (預) abode@xxxcac.jp                                                                 |                                      |                                                                                                    |  |
| メールフ              | **レス(確認) *                    | (例) sbcde@xxxsac.jp                                                                 |                                      |                                                                                                    |  |
| 勤務先               | 組織名*                          | ▼都道府県 ▼ 都道府県を選択()                                                                   | <u>該当しない場</u> 合は「その他」を選<br>(例) 〇〇市立〇 | 観知)<br>OO中学校またはOO数育委員会                                                                             |  |
|                   | 電話番号 *                        | (해) 999-9999                                                                        |                                      |                                                                                                    |  |
|                   | 特記                            | □ 本学卒業生                                                                             |                                      |                                                                                                    |  |
| 修了確認期限*           |                               | (例) 2015/03/31 修了期限をチェック-文部科学省-                                                     |                                      |                                                                                                    |  |
| ログインパスワード*        |                               | 半角英数6文字以上10文字以内で記入                                                                  |                                      |                                                                                                    |  |
| ログインバスワード(確認)*    |                               | 半角英数                                                                                | 6文字以上10文字以内で記入                       |                                                                                                    |  |
| 備考                |                               | 他開設者での受講状況や、障害を有して                                                                  | ゆったで、希望する配慮・支援                       | ▲<br>内容等を記入                                                                                        |  |

- ◆連絡先住所は、「受講料振込依頼書」及び「修了(履修)証明書」の送付先となりますの で、正確に入力してください。また、転居等がある場合は速やかに登録情報の更新を行 ってください。
- ◆講習に関する連絡をメールで送信する場合がありますので、必ず確認できるメールアド レスをご登録ください。
- ◆現職教員でない場合、「勤務先」欄の組織名は「その他」を選択し、住所地の教育委員会 名を入力してください。

#### ▶ 現有免許状一覧

(米印は必須項目ですので、必ず記入または選択してください。また、免許状番号、授与年月、授与権者は分かる場合のみ入力してください)

| Ma  | 免許状 *      |           | <b>金許供兼</b> 是   | 授与年月        | 電口等世     |
|-----|------------|-----------|-----------------|-------------|----------|
| NU. | 種类頁        | 教科または領域   | 光計1八世 5         | (例)1993/03  | 12、子1隹-自 |
| 1   | •          |           |                 |             |          |
| 2   |            |           |                 |             |          |
| ※免  | 許状の教科または領域 | 劇こ領域を選択する | 場合で、領域が複数ある場合は、 | 複数行入力してください | 。    追加  |
|     |            |           | 確認              |             |          |

- ◆「現有免許状一覧」の「免許状 種類」欄について、以下の場合は読み替えて入力してく ださい。
  - 中一級 → 中一種 高一級 → 高専修 高二級 → 高一種

◆免許状を2つ以上有している場合は追加をクリックすることで、入力欄を増やすことが できます。

(4) 確認をクリックするとプレビュー画面が表示されるので、登録内容を確認し、 間違いがなければ、登録をクリックしてください。

| ▶現   | 2 现有免許状一覧                            |         |                                        |         |           |  |
|------|--------------------------------------|---------|----------------------------------------|---------|-----------|--|
| No   | 免許状                                  |         | 命許狀兼是                                  | 授与任日    | 授与检考      |  |
| 140. | 種業頁                                  | 教科または領域 | 5C011/C 8 - 5                          | 12777   | 12-7-18-8 |  |
| 1    | 小一種 💌                                | V       | 00000000000000000000000000000000000000 | 1995/03 | 〇〇県教育委員会  |  |
| 2    | 中一種 🔽                                | ∎.<br>■ | 20000000000000000000000000000000000000 | 1995/03 | 〇〇県教育委員会  |  |
|      | ーーーーーーーーーーーーーーーーーーーーーーーーーーーーーーーーーーーー |         |                                        |         |           |  |

| BERK VEC | します。よつ | CUTE. |
|----------|--------|-------|
|          | 1 7.07 |       |
| 戻る       | 登禄     |       |

(5) 受講者 I Dが表示されます。登録されたメールアドレスへの配信機能はありません。 必ず画面印刷やメモをし、忘れないようにしてください。続けてログインする場合 には、続けてログインをクリックし、予約画面等に進みます。

| 参教員免許更新講習システム - Microsoft II         | iternet Explorer                                                                                 |
|--------------------------------------|--------------------------------------------------------------------------------------------------|
| ファイル(E) 編集(E) 表示(V) お気にみ             | り(A) ツール① ヘルプ(H) (B)                                                                             |
| (中戻る・→・③ ② 岱 岱 ◎検索                   | 🖻 ክጲርኢን 🎯 ሃምብፖ 🧭 🛃 🖾 🗐 😐                                                                         |
| アドレス(1) 🙋 https://www.kousinkousyu.j | p/tus/ 🔽 🔗移動 リンク »                                                                               |
| 教員免許更新講習システム                         | 🧰 購習申し込みを行うにはログイルしてください 🔺                                                                        |
| 初めての方                                | あなたの受護者回え です。<br>です。<br>システムにログインずっについてよる東京をいて、マ東部へにメールアドレス、バスワードが必要です。<br>以下の受護者を本情報のメモをお取りださい。 |
|                                      | ♦ 受講者情報登録完了                                                                                      |
| ログイン                                 | DI 受護者基本情報                                                                                       |
| 受講者の                                 | (1) # 前代                                                                                         |
|                                      | メールアドレス                                                                                          |
| パスワード                                | ログインパスワード *******                                                                                |
| <b>ロガイン</b> クリア                      | 受請者名                                                                                             |
| 1717 777                             | 続けてログインされる方は、「続けてログイン」ボタンを押してください。                                                               |
| トップ                                  | 物ナてログイン                                                                                          |
| 更新講習検索                               | ب<br>ا                                                                                           |
| ,<br>(で) ページが表示されました                 |                                                                                                  |

\*例年、ID及びパスワードを紛失されたことによるお問い合わせがありますので、ご注意願います。

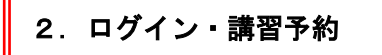

(1) トップ画面から、受講者 I D、メールアドレス、パスワードを入力し、 ログイン を クリックします。

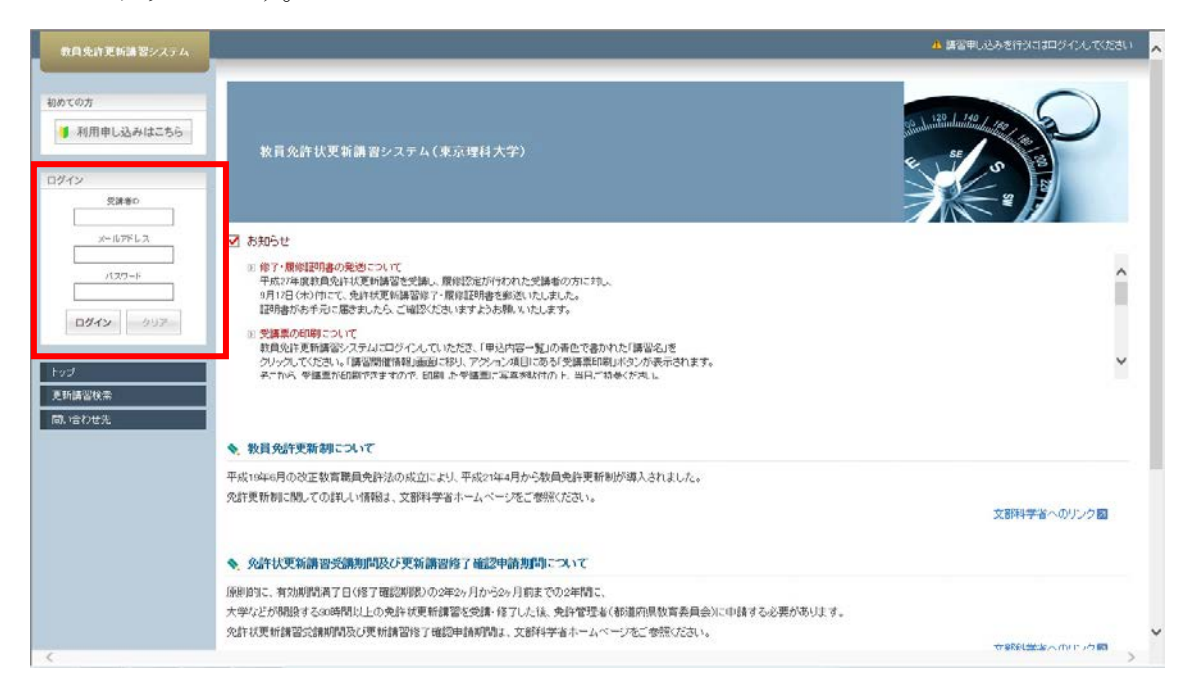

(2) ログイン後のイメージです。

## 「ようこそ、〇〇様」と表示されることでログインしたことが分かります。

| 教員免許更新講習システム                                                 |                       | 【お名前】影響が、一ぷ様              | 【受講者ID】(910201003 | 【最終ログイン日時】10-8/15/141/440                                     | ログアウト |
|--------------------------------------------------------------|-----------------------|---------------------------|-------------------|---------------------------------------------------------------|-------|
|                                                              | ようこそ、 様               |                           |                   |                                                               |       |
| トップ<br>更新講習検索<br>問、/合わせ先<br>ノスワード変更<br>登録利用情報照会<br>≫ 申込内容を見る | 牧員免許状更新講習システ          | よ(東京理科大学)                 |                   | standaritigati 12<br>se se se se se se se se se se se se se s | )     |
| > ブックマーク講習を見る                                                | ☑ お知らせ                |                           |                   |                                                               |       |
| トップ     : ト       更新講習検索                                     | ップ画面(ログイン<br>:本学で実施する | 後)を表示します。<br>う講習を検索し、申込期間 | 間には希望の            | の講習を申し込み                                                      | いする   |
|                                                              | ことができま                | す。[次ページへ]                 |                   |                                                               |       |
| 問い合わせ先                                                       | : 更新講習に関す             | る本学の問い合わせ先を               | を表示します            | た。                                                            |       |
| パスワード変更                                                      | 頁 : 「利用申し込み           | み」 時に設定したパスワー             | ードを変更-            | することができま                                                      | す。    |
| 登録利用情報期                                                      | 飛会 : 「利用申し     きます。   | 、込み」 時に登録した利用             | 情報を照≙             | 会、変更すること                                                      | がで    |
| 申込内容を見る                                                      | 5 : すでに申込し            | た(受講済みの講習含む               | ふ)講習がお            | ある場合のみ一覧                                                      | を     |
|                                                              | 表示します。                |                           |                   |                                                               |       |
| ブックマークー                                                      | 一覧 : ブックマー            | -クした講習がある場合の              | りみ一覧を表            | 長示します。                                                        |       |

(3) 更新講習検索をクリックします。

「更新講習検索条件入力」が表示されるので、条件に合う講習を検索します。 また、予約期間中はここから予約手続きを行います。

| _                       | ku≓                        | ◆ 更新講習検索条件入力                                                                            |                                         |  |
|-------------------------|----------------------------|-----------------------------------------------------------------------------------------|-----------------------------------------|--|
| L                       | 更新講習検索                     | □ 検索条件                                                                                  |                                         |  |
| 1011/101/C7L<br>バスワード変更 | 1015-10-17 C JL<br>パスワード変更 | より詳しく条件を指定して検索する場合は、「さらに詳<br>(注)検索条件を入力しすぎると絞られすぎて結果がな<br>(米印は必須項目ですので、必ず記入または選択してくためい) | く検索」をクリックしてください。<br>い場合があります            |  |
|                         | <b>宣称利用情報</b> 照            | 講習区分                                                                                    | ×                                       |  |
|                         | »申込内容を見る                   | 領域                                                                                      |                                         |  |
|                         |                            | 専門科目                                                                                    | ▼ (注)「傾戦」が必修の場合は、選択する必要はありません           |  |
|                         |                            | 検索対象 ★                                                                                  | ▶ 予約受付前の講習 ▶ 予約受付中の講習 ▶ 受付終了の講習 □ 過去の講習 |  |
|                         |                            | さらに詳しく検索(日程等にて、より詳しく検索するためのリングです)<br>クリア 検索                                             |                                         |  |
|                         |                            |                                                                                         |                                         |  |

- (4)講習区分は「対面授業」を選択し、領域を必修、選択必修または選択から選びます。 (「通信・放送・インターネット等」での講習はありません)
- ①<領域が必修の講習を検索する場合>

「専門科目」を選択する必要はありません。

「検索対象」にチェックを入れて検索をクリックしてください。

| 講習区分   | 対面授業                                    |
|--------|-----------------------------------------|
| 領域     | 必修 ▼                                    |
| 専門科目   | (注)「領域」が必修の場合は、選択する必要はありません             |
| 検索対象 * | 🗹 予約受付前の講習 🗹 予約受付中の講習 🗹 受付終了の講習 🗌 過去の講習 |

さらに詳しく検索(日程等にて、より詳しく検索するためのリンクです)

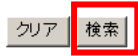

②<領域が選択必修の講習を検索する場合>

「専門科目」を選択する必要はありません。

「検索対象」にチェックを入れて検索をクリックしてください。

| 講習区分   | 対面授業                                |
|--------|-------------------------------------|
| 領域     | 選択必修 ✔                              |
| 専門科目   | ✓ G注)「領域」が必修の場合は、選択する必要はありません       |
| 検索対象 * | ☑予約受付前の講習 ☑予約受付中の講習 ☑受付終了の講習 □過去の講習 |

さらに詳しく検索(日程等にて、より詳しく検索するためのリンクです)

クリア 検索

# ③<領域が選択の講習を検索する場合>

「専門科目」では「数学・情報」または「理科」のいずれかを選択し、

「検索対象」にチェックを入れて検索をクリックしてください。

| 講習区分   | 対面授業                                   |
|--------|----------------------------------------|
| 領域     | 選択 ▼                                   |
| 専門科目   | (注)「領域」が必修の場合は、選択する必要はありません            |
| 検索対象 * | 数学・情報 の講習 ☑ 予約受付中の講習 ☑ 受付終了の講習 □ 過去の講習 |
|        |                                        |

さらに詳しく検索(日程等にて、より詳しく検索するためのリンクです)

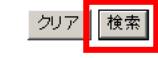

④検索条件を入力せずに検索をクリックすると、全ての条件に該当する講習が表示されます。

⑤さらに詳しく検索をクリックすることで、開催日程や地域選択の検索が可能となります。 ただし、検索条件を入力しすぎると絞られすぎて結果がない場合があります。

|                                                                                  | 12 検索条件            |                                         |  |  |  |  |
|----------------------------------------------------------------------------------|--------------------|-----------------------------------------|--|--|--|--|
| より詳しく条件を指定して検索する場合は、「さらに詳しく検索」をクリックしてください。<br>(注)検索条件を入力し、さずろと約られすぎて結果がたい場合があります |                    |                                         |  |  |  |  |
| (*印は必須項目ですので、必ず記入または選択してくたさい)                                                    |                    |                                         |  |  |  |  |
| 講習区分                                                                             |                    | × ×                                     |  |  |  |  |
| 領域                                                                               |                    |                                         |  |  |  |  |
| 専門科目                                                                             |                    | (注)「領紙」が必修の場合は、選択する必要はありません             |  |  |  |  |
|                                                                                  |                    | 🗹 予約受付前の講習 🗹 予約受付中の講習 🗹 受付終了の講習 🗌 過去の講習 |  |  |  |  |
| きらに詳しく検索(日程等にて、J                                                                 | いり詳しく検索するためのリンクです) | u                                       |  |  |  |  |
|                                                                                  | 日付指定               | (39) 2009/06/01                         |  |  |  |  |
|                                                                                  | 期間指定               | (391)2009/06/01~2009/06/30              |  |  |  |  |
| 開催日程                                                                             |                    |                                         |  |  |  |  |
| 閒催日程                                                                             | 日時区分               | ×                                       |  |  |  |  |
| 開催日程                                                                             | 日時区分               |                                         |  |  |  |  |

(5) 更新講習検索結果一覧が表示されました。

(画面は領域を選択、専門科目を指定せずに検索した結果の画面イメージです)

### 💊 更新講習検索結果一覧

|     |       |      |    | _     |                               | <<                               | < 1-9/9 > >> |   |
|-----|-------|------|----|-------|-------------------------------|----------------------------------|--------------|---|
| No. | ステータス | 講習区分 | 領域 | 専門科目  | 講習名                           | 日程                               | 定負[下限]       |   |
| 4   | 受付中   | 対面授業 | 選択 | 数学・情報 | 理工系キャリアを目指す高校生のためのロボコンを体験する講座 | 2013/07/24(水)<br>~ 2013/07/26(金) | 22/30 [0]    | 1 |
| 5   | 受付中   | 対面授業 | 選択 | 理科    | 理科授業の達人への道(高等学校物理)            | 2013/07/31(水)<br>~ 2013/08/02(金) | 18/20 [0]    |   |
| 6   | 受付中   | 対面授業 | 選択 | 理科    | 理科授業の達人への道(高等学校化学)            | 2013/07/31(水)<br>~ 2013/08/02(金) | 20/20 [4]    | 2 |
| 7   | 受付中   | 対面授業 | 選択 | 理科    | 理科授業の達人への道(高等学校生物)            | 2013/07/31(水)<br>~ 2013/08/02(金) | 20/20 [4]    |   |
| 8   | 受付中   | 対面授業 | 選択 | 理科    | 理科授業の達人への道(高等学校地学)            | 2013/07/31(水)<br>~ 2013/08/02(金) | 13/20 [0]    |   |
| 9   | 受付中   | 対面授業 | 選択 | 理科    | 理科授業の達人への道(中学校理科・小学校理科専科)     | 2013/07/31(水)<br>~ 2013/08/02(金) | 19/20 [0]    |   |

戻る

②定員に達しているため予約ができません。

キャンセル待ちを希望する場合の手続きは10ページへ。

(6)希望する講習名をクリックします。

(ここでは「理科授業達人への道(高等学校物理)」の予約を例として挙げています)

## 💊 更新講習検索結果一覧

| No. | ステータス                                                                                                    | 講習区分 | 領域                               | 専門科目      | 講習名                           | 日程                               | 定員[下限]    |
|-----|----------------------------------------------------------------------------------------------------|------|----------------------------------|-----------|-------------------------------|----------------------------------|-----------|
| 4   | 受付中                                                                                                    | 対面授業 | 選択                               | 数学・情報     | 理工系キャリアを目指す高校生のためのロボコンを体験する講座 | 2013/07/24(水)<br>~ 2013/07/26(金) | 22/30 [0] |
| 5   | 受付中                                                                                                    | 対面授業 | 選択                               | 理科        | 理科授業の達人への道(高等学校物理)            | 2013/07/31(水)<br>~ 2013/08/02(金) | 18/20 [0] |
| 6   | 受付中                                                                                                    | 対面授業 | 選択                               | 理科        | 理科授業の達人への道(高等学校化学)            | 2013/07/31(水)<br>~ 2013/08/02(金) | 20/20 [4] |
| 7   | 受付中                                                                                                    | 対面授業 | 選択                               | 理科        | 理科授業の達人への道(高等学校生物)            | 2013/07/31(水)<br>~ 2013/08/02(金) | 20/20 [4] |
| 8   | 受付中         対面授業         選択         理科         理科授業の進入への道(高等学校地学)         2013/07/31(水)<br>~ 2013/08/02(金) |      | 2013/07/31(水)<br>~ 2013/08/02(金) | 13/20 [0] |                               |                                  |           |
| 9   | 受付中                                                                                                    | 対面授業 | 選択                               | 理科        | 理科授業の達人への道(中学校理科・小学校理科専科)     | 2013/07/31(水)<br>~ 2013/08/02(金) | 19/20 [0] |
|     |                                                                                                    |      |                                  |           |                               |                                  |           |

(7)選択した講習の基本情報と開講情報が表示されるので、内容を確認し、 予約するを クリックします。

| 2 謝智基本諸報    |                                                                                                    |  |  |  |
|-------------|----------------------------------------------------------------------------------------------------|--|--|--|
|             |                                                                                                    |  |  |  |
| 講習名         | 【選択】理科授業の達人への道(高等学校物理)                                                                                                    |  |  |  |
| 講習開設者名      | 東京理科大学                                                                                                    |  |  |  |
| 講習区分        | 対面授業                                                                                                    |  |  |  |
| 領力或         | 選択                                                                                                    |  |  |  |
| 専門科目        | 理科                                                                                                    |  |  |  |
| 時間数         | 18h                                                                                                    |  |  |  |
| 試験の方法       | 筆記試験                                                                                                    |  |  |  |
| 試験の際の本人確認方法 | -                                                                                                    |  |  |  |
| 教材の種類       | -                                                                                                    |  |  |  |
| 教材の分量       | -                                                                                                    |  |  |  |
| 主な受講対象者     | 高等学校理科教諭(物理)向け                                                                                                    |  |  |  |
| 履修認定対象職種    | 教諭                                                                                                    |  |  |  |
| 講習内容        | 高等学校物理の学習は、物理基礎と物理という2つの科目で構成されている。<br>2単位の物理基礎ではより多くの高校主に物理の学習を履修してもうことが4単位の物理ではより深く物理を学んでもらうことが重要<br>である。物理の学習内容では高度な内容もあるため、指導の方法も一部調しいかないものである。本講習では、学習者の認知面での<br>支援を充実した教授法およびアクティブラーニングの方法の体得を目的とする。 |  |  |  |
| 講師名         | 東京理科大学 藤嶋 昭 他                                                                                                    |  |  |  |

#### 3 講習開催情報

| ステータスのリンクをクリックすると、講習間僅修範の会場や開催の詳細が表示されます |       |                                                        |                             |                 |           |       |  |
|------------------------------------------|-------|--------------------------------------------------------|-----------------------------|-----------------|-----------|-------|--|
|                                          | ステータス | 優先予約期間                                                 | 今世(話女地)                     | 口時区公            |           |       |  |
| No.                                      |       | 予約受付期間                                                 | 25-75 (7) (11-10)           |                 | 受講料       | アクション |  |
|                                          |       | 開催日程                                                   | 定員[下限]                      | 履修認定時期          |           |       |  |
|                                          |       | -                                                      | 東方理科大学神楽版キャンパラ(理)の号館1階の11対家 | 平日(長期休業期間)      |           |       |  |
|                                          | 受付中   | 2016/05/09(月) 16:00                                    | (東京都新宿区神楽坂1-3)他             |                 | ¥ 24,6 30 |       |  |
| 1                                        |       | ~ 2016/05/18(水) 27:00                                  |                             |                 |           | 予約する  |  |
|                                          |       | 2016/07/27(7K) 09:30~17:10                             |                             |                 |           |       |  |
|                                          |       | 2016/07/28(木) 09:30~17:10<br>2016/07/29(金) 09:30~16:50 | - /30 [0]                   | 2016/09/16(金)まで |           |       |  |

戻る

# (8) 受講申込規約が表示されるので、内容を確認の上、承諾いただける場合のみ 同意するをクリックしてください。

|   | 受講申込規約                                                                                                    |          |
|---|----------------------------------------------------------------------------------------------------|----------|
| × | 申込規約                                                                                                    |          |
|   | 本サービスの利用において本規約に定めのない事項については、利用規約(受講者登録)の規定が適用されます。 ③ 第1条(受講の申込について)                                                                                                    | <u> </u> |
|   | 1. 受講を希望される方は、利用規約に同意の上、所定の手続に従ってお申込みください。<br>2. お申し込みの情報が事務局に到連した後、お申込いただいた方の受講資格を確認し、受講資格がある場合には受講料の払込用紙を送付します。送付された払込用紙で受講料<br>納入することにより、受講申込み手続きの完てとなります。<br>3. 講座の受講を希望された場合でも、申し込みが一定数に満たない、定負による締切り、又は、申込期限の経過等の理由から、事務局の判断により、講座を開催しないことがありま<br>すので、予めごて承ください。 | を        |
|   | D 第2条(受講料について)                                                                                                    |          |
|   | 1. 受講料は講座によって異なります。各講座案内をご覧ください。<br>2 受講料はは、特に明示した場合を除き、教材費、テキスト代、実習費、保険料などを含みます。                                                                                                    |          |
|   | ② 第3条(講座のキャンセル)                                                                                                    |          |
|   | 1. 受講申込み手続きの完了後キャンセルする場合は、速やかにキャンセル手続きを行ってください。                                                                                                    | -        |
|   | 申込規約をご確認の上、ご承諾いただける場合のみ「同意する」ボタンを押してください。<br>同意いただけない場合、「戻る」ボタンを押してください。                                                                                                    |          |
|   | 反る 同意する                                                                                                    |          |

(9) 講習予約申込確認画面が表示されるので、再度内容を確認し、予約確定をクリック

してください。

| 2 副自空中审報    |                                                                                                    |
|-------------|----------------------------------------------------------------------------------------------------|
|             |                                                                                                    |
| 講習名         | 【選択】理科授業の達人への道(高等学校物理)                                                                                                    |
| 講習開設者名      | 東京理科大学                                                                                                    |
| 講習区分        | 対面授業                                                                                                    |
| 領域          | 選択                                                                                                    |
| 専門科目        | 理科                                                                                                    |
| 時間数         | 18h                                                                                                    |
| 試験の方法       | 筆記試験                                                                                                    |
| 試験の際の本人確認方法 | -                                                                                                    |
| 教材の種類       | -                                                                                                    |
| 教材の分量       | -                                                                                                    |
| 主な受講対象者     | 高等学校理科教諭(物理)向け                                                                                                    |
| 履修認定対象職種    | 教諭                                                                                                    |
| 講習内容        | 高等学校物理の学習は、物理基礎と物理という2つの科目で構成されている。<br>2単位の物理基礎ではより多くの高校生に物理の学習を履修してもらうことが、4単位の物理ではより深く物理を学んでもらうことが重要<br>である。物理の学習内容では高度な内容やあるため、指導の方法も一部調にいかないものである。本講習では、学習者の認知面での<br>支援を充実した教授法およびアクティブラーニングの方法の体得を目的とする。 |
| 講師名         | 東京理科大学 藤嶋 昭 他                                                                                                    |

#### ▶ 講習開催情報

-ステータスのリンクをクリックすると、講習開催情報の会場や開催の詳細が表示されます。

|     | ステータス                 | 優先予約期間                                                                              | 今月(武士地)                     | 口味反公            |          |       |  |
|-----|-----------------------|-------------------------------------------------------------------------------------|-----------------------------|-----------------|----------|-------|--|
| No. |                       | 予約受付期間                                                                              | 25-75 (7) (41-42)           |                 | 受講料      | アクション |  |
|     |                       | 開催日程                                                                                | 定員[下限]                      | 履修認定時期          |          |       |  |
|     | 受付中                   | -                                                                                   | 東京理科大学神楽版+ャンパフ(理)の号館1階の11対家 |                 |          |       |  |
| 1   |                       | 2016/05/09(月) 16:00<br>~ 2016/05/18(水) 27:00                                        | (東京都新宿区神楽坂1-3)他             | 平日(長期休業期間)      | ¥ 24.630 | _     |  |
|     |                       | 2016/07/27(水) 09:30~17:10<br>2016/07/29(木) 09:30~17:10<br>2016/07/29(金) 09:30~16:50 | -/30 [0]                    | 2016/09/16(金)まで |          |       |  |
|     | 上記録器を予約いたします。よろしいですか? |                                                                                     |                             |                 |          |       |  |

具る子約確定

(10) 次のメッセージが表示されることで予約が完了します。

#### 💊 講習情報

予約が完了しました。続けて、更新講習受講申込書を印刷し、事前アンケートの登録を行ってください。

- \*講習の予約は1講習ごとの申込みとなります。複数の講習に申込む場合は、(3)から(10)の 操作を繰り返し行ってください。
- (11) 続けて事前アンケート登録を行います。[12ページへ]

### キャンセル待ち登録

申込者数が定員数を越えた場合、受付期間内に限り、キャンセル待ちが可能です。

(1) キャンセル待ちを希望する講習名をクリックします。

(ここでは「理科授業の達人への道(高等学校化学)」を例に挙げています。)

💊 更新講習検索結果一覧

|     |       |      |    |       |                         |          | <<                               | < 1-9/9 > >> |
|-----|-------|------|----|-------|-------------------------|----------|----------------------------------|--------------|
| No. | ステータス | 講習区分 | 領域 | 専門科目  | 講習名                     |          | 日程                               | 定員[下限]       |
| 4   | 受付中   | 対面授業 | 選択 | 数学・情報 | 理工系キャリアを目指す高校生のためのロボコ   | ンを体験する講座 | 2013/07/24(水)<br>~ 2013/07/26(金) | 22/30 [0]    |
| 5   | 受付中   | 対面授業 | 選択 | 理科    | 理科授業の達人への道(高等学校物理)      |          | 2013/07/31(水)<br>~ 2013/08/02(金) | 18/20 [0]    |
| 6   | 受付中   | 対面授業 | 選択 | 理科    | 理科授業の達人への道(高等学校化学)      |          | 2013/07/31(水)<br>~ 2013/08/02(金) | 20/20 [4]    |
| 7   | 受付中   | 対面授業 | 選択 | 理科    | 理科授業の達人への道(高等学校生物)      |          | 2013/07/31(水)<br>~ 2013/08/02(金) | 20/20 [4]    |
| 8   | 受付中   | 対面授業 | 選択 | 理科    | 理科授業の達人への道(高等学校地学) 20 ~ |          | 2013/07/31(水)<br>~ 2013/08/02(金) | 13/20 [0]    |
| 9   | 受付中   | 対面授業 | 選択 | 理科    | 理科授業の達人への道(中学校理科・小学校理   | 理科専科〉    | 2013/07/31(水)<br>~ 2013/08/02(金) | 19/20 [0]    |
|     |       |      |    |       |                         |          |                                  |              |

(2)講習基本情報が表示されるので、選択した内容を確認して キャンセル待ちをクリッ

クします。

| II 通过众人注意   |                                                                                                    |  |  |  |  |
|-------------|----------------------------------------------------------------------------------------------------|--|--|--|--|
| 講習名         | 理科授業の通人への退(高端学校化学)                                                                                                    |  |  |  |  |
| 講習問設考名      | <b>東京連科大学</b>                                                                                                    |  |  |  |  |
| 講習区分        | 対面視案                                                                                                    |  |  |  |  |
| 領域          | · · · · · · · · · · · · · · · · · · ·                                                                                                    |  |  |  |  |
| 専門科目        | 理科                                                                                                    |  |  |  |  |
| 時間数         | 18h                                                                                                    |  |  |  |  |
| 試験の方法       | <b>第</b> 纪試験                                                                                                    |  |  |  |  |
| 試験の際の本人確認方法 | a,                                                                                                    |  |  |  |  |
| 数移の種類       | -                                                                                                    |  |  |  |  |
| 教科の分量       |                                                                                                    |  |  |  |  |
| 主な受調対象者     | 高等学校理科教諭(化学)向け                                                                                                    |  |  |  |  |
| 履信認定対象職種    | 1216                                                                                                    |  |  |  |  |
| 講習内容        | 現在の赤海軍政化主がのフルキュラムは、理論以も現象を変化した基準、赤水セニ"(仁事は相記料目"というイメージを弦く植え付けていた。そこで本場度では、特化無限化学と第<br>間化学の分野で、たなビそうなるのか?」といふ高校主の契問に言える手がかりを提供することに主服を置いた内容を準備している。また実務構習では、"グリーングミストリー"の概<br>念に変くく場合化学と具層化を分割のイベロスケール実験を準備している。 |  |  |  |  |
| 講師名         | <b>莱京理科大学 凝結 昭 伯</b>                                                                                                    |  |  |  |  |

#### 8 法名用能情报

| No. | ステータス | 儀先予約期間                                                                              | 0.18/10/01/00                                                                                                    | D MOV           |        |         |
|-----|-------|-------------------------------------------------------------------------------------|----------------------------------------------------------------------------------------------------|-----------------|--------|---------|
|     |       | 予約受付期間                                                                              | 21/26/77142/22/                                                                                                    | 服修認定時期          | 受講科    | アクション   |
|     |       | 開催日程                                                                                | 定員[下限]                                                                                                    |                 |        |         |
|     | 受付中   | -                                                                                   | WE WITH DEVELOPMENT AND A DEVELOPMENT AND A DE | 干日(長期休業期間)      | ¥20.15 |         |
| 1   |       | 2013/05/07(20) 16:00<br>~ 2013/05/17(全) 27:00                                       | 東历建行人生持来放于专力方人(建力2号路18821188金)(東京都約88219<br>東坂1-3) 绝                                                                                                    |                 |        | キャンセル待ち |
|     |       | 2013/07/31(水) 09:30~16:50<br>2013/08/01(木) 09:30~16:50<br>2013/08/02(金) 09:30~16:50 | 20/20 [4]                                                                                                    | 2013/09/20(金)東で |        |         |

(3) 次のメッセージが表示されることでキャンセル待ち登録が完了します。

繰り上がりにより受講が可能となりましたら、講習初日の1ヵ月前までに連絡いたし ます。

### **📏** 講習情報

キャンセル待ち登録が完了しました。 受講が許可された場合は、ご登録のメールアドレスにご連絡しますので、速やかに受講申込みを行ってください。

#### キャンセル待ち解除

前ページで行ったキャンセル待ちの解除ができます。

(1) キャンセル待ち講習を見るをクリックします。

| 教員免許更新講習システム  |                       |
|---------------|-----------------------|
|               | ようこそ、理科大 一郎 様         |
| トップ           |                       |
| 更新講習検索        |                       |
| 問い合わせ先        |                       |
| バスワード変更       | 数員免許状更新識習システム(東京理科大学) |
| 登錄利用情報照会      |                       |
|               |                       |
| »申込内容を見る      |                       |
| ≫キャンセル待ち講習を見る |                       |
| ≫ ブックマーク講習を見る | ▶ お知らせ                |

(2) キャンセル待ちの講習が表示されるのでキャンセル待ち解除をクリックします。

| 0 2 | 121783 BE 18 HE  |                                              |                                     |                  |         |           |
|-----|------------------|----------------------------------------------|-------------------------------------|------------------|---------|-----------|
| ステー | タスのリンクをクリックすると、調 | 留開環境新の会場や開催の課題が表示されます                        |                                     |                  |         |           |
|     |                  | 優先予約期間                                       | 0.00/20/0000                        | 会場(所在地) 日時区分 受講詞 | 1       |           |
| No. | ステータス            | 予約受付期間                                       | 35 M (R (2 10)                      |                  | 受講科     | アクション     |
|     |                  | 開催日程                                         | 定員[下課]                              | 履修認定時期           |         |           |
| 1   |                  |                                              | ま言連私大型抽楽版由」、パマノお\0長貸911 段安/東言款私公区抽点 |                  |         | 731000    |
|     | キャンセル待ち          | 2013/05/07(水) 16:00<br>~ 2013/05/17(金) 27:00 | 版1-3)                               | 平日(長期休業期間)       | ¥ 6,000 | キャンセル特ち解決 |
|     |                  | 2013/07/24(5):09:30~16:50                    | 120/120 [0]                         | 2013/09/20(金)まで  |         |           |

(3) 次のメッセージが表示されることで登録が完了します。

## **ৎ** 講習情報

キャンセル待ち解除が完了しました。

[注意]

既に申し込みを済ませた講習を、システム上からキャンセルすることはできません。 事務局まで電話にてお知らせください。

事務局連絡先:教職教育センター TEL:03-5228-8717

3. 事前アンケート回答

続けて事前アンケート登録を行います。事前アンケートへの回答は任意です。 回答せずに受講申込書印刷[13ページ]へ進むことも可能です。

## (1) 事前アンケート登録をクリックします。

| a (A | 苦閉能情報             |                                                                                     |                                      |                 |          |                               |
|------|-------------------|-------------------------------------------------------------------------------------|--------------------------------------|-----------------|----------|-------------------------------|
| 9-5  | コスのリンクモクリックすると、調  | 冒関催情極の应導や関催の詳細が表示されます                                                               |                                      |                 |          |                               |
|      |                   | 優先予約期間                                                                              | A 48 / 16 A 44                       | DATA            |          |                               |
| No.  | ステータス             | 子約受付期間                                                                              | 電力時(1714年7月)                         | CI 14102, 55    | 受講科      | アクジョン                         |
|      |                   | 開催日程                                                                                | 定員(下限)                               | 履仰認定時期          |          |                               |
|      |                   | -                                                                                   | 東京連社士学協会福志」、1/7/通25長線1期211約空/東京教新空区法 |                 |          |                               |
| 1    | 予約済<br>[未]事前アンケート | 2013/05/07(火) 16:00<br>~ 2013/05/17(金) 27:00                                        | 東坂1-3)他                              | 平日(長期休業期間)      | ¥ 26.950 | 事前アンケート登録                     |
|      | [未]办公署<br>[末]入会   | 2013/07/31(州) 09:30~16:50<br>2013/08/01(州) 09:30~16:50<br>2013/08/02(金) 09:30~16:50 | 20/20 [0]                            | 2013/09/20(金)まで |          | 7カション<br>事前アンケート登録<br>受講申込書印刷 |

(2)事前アンケート登録画面が表示されるので、各設問へ回答を行ってください。
 内容を確認しましたら確認をクリックしてください。
 アンケートは後日修正することも可能です。

💊 事前アンケート登録

| 事前アンケートには50文字程度で回答してくたさい |                                                    |   |
|--------------------------|----------------------------------------------------|---|
|                          | 本学の更新講習を選んだ理由をお聞かせください。                            |   |
| 回答1                      |                                                    | 4 |
| 設問2                      | 講習内容を踏まえて、本学の更新講習に対して、どのようなことを期待しますか?              |   |
| 回答2                      |                                                    | 4 |
| 設問3                      | 本講習は、何で知りましたか? 1.本学HP 2.本学のバンフレット 3.文部科学省HP 4.その他( |   |
| 回答3                      |                                                    | 4 |
|                          | 戻る 確認                                              |   |

(3)登録する場合は登録を、後日修正する場合は一時保存をクリックしてください。

| 上記内容で登録いたします。よろしいですカ | p 1 |
|----------------------|-----|
|----------------------|-----|

| 戻る | 一時保存 | 登録 |
|----|------|----|
|----|------|----|

(4) 次のメッセージが表示されることで事前アンケートの登録が完了します。

## **》**講習情報

受講申込書を印刷し、郵送してください。本学で内容確認ができ次第、受講料振込依頼書を送付します。 複数の講習予約を1枚の受講申込書に印刷する場合は、トップ画面より行ってください。

(5) 続けて受講申込書の印刷 [次ページ] を行います。

## 4. 受講申込書印刷

## 受講申込書の印刷(申し込む講習が1つの場合)

次の手順に従い受講申込書を出力してください。

1講習の申込みにつき1枚の受講申込書を出力することができます。

複数の講習を申し込んでいる場合の受講申込書の印刷は14ページをご覧ください。

(1) 講習開催情報が表示されるので受講申込書印刷をクリックしてください。

| 10 (A | 2739661448        |                                                                                     |                                                                   |                 |          |                  |       |
|-------|-------------------|-------------------------------------------------------------------------------------|-------------------------------------------------------------------|-----------------|----------|------------------|-------|
| 25-3  | コスのリンクモクリックすると、調1 | 冒関催情軽の会場や関催の詳細が表示されます                                                               |                                                                   |                 |          |                  |       |
|       |                   | 優先予約期間                                                                              | 4-8/10 * 44                                                       | DARA            |          |                  |       |
| No.   | ステータス             | 予約受付期間                                                                              | 35.00C/2014年7月2                                                   | 01410.33        | 受講科      | 受講科              | アクション |
|       |                   | 開催日程                                                                                | 定員(下禄)                                                            | 履修臣定時期          |          |                  |       |
|       |                   | 2                                                                                   | ***************************************                           |                 |          |                  |       |
| 1     | テ約液<br>(未)事前アンケート | 2013/05/07(火) 16:00<br>~ 2013/05/17(金) 27:00                                        | 東小佐村ハキ村東京ナデンバハハ佐/ミラカ1月601111(高小東京都町1661219 中日(長期休業期間)<br>楽坂1-3) 他 |                 | ¥ 26.950 | 受講申込書印刷          |       |
|       | (本)入会             | 2013/07/31(水) 09:30~16:50<br>2013/08/01(木) 09:30~16:50<br>2013/08/02(金) 09:30~16:50 | 20/20 [0]                                                         | 2013/09/20(金)東で |          | アクション<br>受講申込書印刷 |       |

(2) 次の画面が表示されるので開くをクリックしてください。

| ファイルのダ                | ウンロード                          | <u>(</u>                                                                                      | <u>&lt;</u> |  |  |  |  |
|-----------------------|--------------------------------|-----------------------------------------------------------------------------------------------|-------------|--|--|--|--|
| このファイルを聞くか、または保存しますか? |                                |                                                                                               |             |  |  |  |  |
| PDF                   | 名前:<br>種類:<br>発信元:             | RPTL030ARA021.pdf<br>Adobe Acrobat Document<br><b>www.kousinkousyu.jp</b>                     |             |  |  |  |  |
|                       |                                | ■【( <u>Q</u> ) 【保存( <u>S</u> ) 【 <u>キャンセル</u> 】                                               |             |  |  |  |  |
| 2                     | インターネットの<br>を起こすものも<br>存したりしない | Dファイルは役に立ちますが、ファイルによってはコンピューターに問題<br>あります。 発信元が信頼できない場合は、このファイルを開いたり保<br>でください。 <u>危険性の説明</u> |             |  |  |  |  |

(3) 選択した講習の受講申込書が表示されました。

| 領域                                            | 講習の名称                   | 開設日      |  |
|-----------------------------------------------|-------------------------|----------|--|
| 必修領域講習                                        |                         |          |  |
| 選択必修領域講習                                      |                         |          |  |
|                                               | 【選択】田利授業の法人への道(言笑学校物理)  | 〇〇年〇月〇日~ |  |
| 2몇 년 25 년 : : : : : : : : : : : : : : : : : : | 【送扒】 生祥技术の注入、の道(同寺子牧初生) | 〇〇年〇月〇日  |  |
| 送价限均满自                                        |                         |          |  |
|                                               |                         |          |  |

\* 受講申込書を表示するためには、Adobe Acrobat Reader(無償ソフト)が必要です。 Adobe Acrobat Reader は、http://get.adobe.com/jp/reader/からインストールすること ができます。

### 受講申込書の印刷(申し込む講習が2つ以上の場合)

複数講習の受講申込書を1枚にまとめて印刷する方法は次のとおりです。この方法で印 刷することにより、貼付する顔写真を1枚で済ませることができます。

(1) ログイン後のトップ画面の「申込内容一覧」において「選択」欄にすべての チェックを入れ、受講申込書印刷をクリックしてください。

| N 1        | ▼ 半221台連載                                                                                            |        |           |            |            |           |           |                                      |   |    |   |
|------------|----------------------------------------------------------------------------------------------------|--------|-----------|------------|------------|-----------|-----------|--------------------------------------|---|----|---|
| <b>2</b> 🕸 | 2 申还内容一覧                                                                                             |        |           |            |            |           |           |                                      |   |    |   |
| 複数の<br>事前ア | 観教の講習子約を1枚の受講申込書に印刷する場合は、選択のチェックを付け、受講申込書印刷ボタンをクリックしてください。<br>事前アンケートの登録、受講票印刷専を行う場合は、講習名をクリックしてください |        |           |            |            |           |           |                                      |   |    |   |
| 選          | E世 333 /ク                                                                                            | 승규 4ct | 04.88米    | 8856.0     | \$4 7 D    | + Cable D | 202,日本 少月 | 7 47                                 |   | 出欠 |   |
| 択          | 語自心                                                                                                  | 理具-8%  | V\$[B]\$X | #]%□ □     | 10° 1 🗆    | +7/0//0   | 文詩科       | ステーダス                                | 1 | 2  | З |
| ◄          | 【必修】学校教育をめぐる最新動向と<br>:子ども理解                                                                          | 必修     | 6h        | 2016/07/31 | 2016/07/31 |           | ¥ 6,000   | 予約済<br>[済]事前アンケート<br>[未]申込書<br>[未]入金 |   | -  | - |
|            | 理科授業の達人への道(高等学校<br>化学)                                                                               | 選択     | 18h       | 2016/07/27 | 2016/07/29 |           | ¥ 22,150  | 予約済<br>[未]事前アンケート<br>[未]申込書<br>[未]入金 |   |    |   |
|            | 受講申込書印刷                                                                                              |        |           |            |            |           |           |                                      |   |    |   |

(2) 次の画面が表示されるので開くをクリックしてください。

| ファイルのダ   | ウンロード                          |                                                                                                | × |
|----------|--------------------------------|------------------------------------------------------------------------------------------------|---|
| このファイ    | ルを開くか、ま                        | たは保存しますか?                                                                                      |   |
| POS<br>A | 名前:<br>種類:<br>発信元:             | RPTL030ARA021.pdf<br>Adobe Acrobat Document<br><b>www.kousinkousyu.jp</b><br>開く(②) 保存(⑤) 手ヤンゼル |   |
| 2        | インターネットの<br>を起こすものも<br>存したりしない | Dファイルは役に立ちますが、ファイルによってはコンピューターに問題<br>あります。発信元が信頼できない場合は、このファイルを開いたり保<br>でください。 <u>危険性の説明</u>   |   |

(3) 選択した2つの講習が受講申込書の「講習の名称」に反映されました。

| ージ) |
|-----|
|     |

| 領域                | 講習の名称                  | 開設日      |  |
|-------------------|------------------------|----------|--|
| 必修領域講習            | 【必修】学校教育をめぐる最新動向と子ども理解 | 〇〇年〇月〇日  |  |
| 選択必修領域講習          |                        |          |  |
|                   | 「翌日」田村店来の注し、の注(古体低なと思) | 〇〇年〇月〇日~ |  |
| '명 나다 소전 나라 등표 고전 | 【迭状】理科技集の進入への迫(高寺子校化子) | 〇〇年〇月〇日  |  |
| 迭抓限以神首            |                        |          |  |
|                   |                        |          |  |

\*受講申込書を表示するためには、Adobe Acrobat Reader(無償ソフト)が必要です。 Adobe Acrobat Reader は、http://get.adobe.com/jp/reader/からインストールすること ができます。

#### 受講申込書記入上の注意

①顔写真の貼り付け

顔写真は受講申込書ごとに1枚必要です。複数の講習を申し込みされる場合には、 14ページに記載された方法にて受講申込書を印刷することで、受講申込書、顔写真を1 枚とすることができます。

7月中旬にシステムから発行が可能となる「受講票」は、受講する講習ごとに必要となります。

例えば、必修領域1講習、選択領域1講習の計2講習を受講する場合には、<u>2枚の受講票と2枚の顔写真が必要です。</u> 下表、顔写真必要枚数一覧を参考にご用意ください。

< 顔写真必要枚数一覧>

|                    | 受講する講習が | 受講する講習が2つ以上、かつ受講申         | 受講する講習が2つ以上、かつ受講申込書     |
|--------------------|---------|---------------------------|-------------------------|
|                    | 1つの場合   | 込書を <u>1枚にまとめて</u> 印刷した場合 | を <u>申込講習ごとに</u> 印刷した場合 |
| 受講申込書に<br>必要な顔写真枚数 | 1枚      | 1枚                        | 印刷枚数分                   |
| 受講票に               | 1枚      | 受講講習数分                    | 受講講習数分                  |
| 必要な顔写真枚数           |         | 「受講する講習1つにつき1枚]           | 「受講する講習1つにつき1枚]         |
| 顔写真必要枚数            | 2枚      | 1枚+受講講習数分                 | 受講申込書の印刷枚数分+受講講習数分      |

②本人印漏れ

押印は受講申込書ごとに必要です。

| (顔写真)<br>(夏講者    |                                                   | 入欄〕         | 00000        | O          | 年度           | 00          | ××务  | 許更         | 新講習      | <b>『受講</b> 申 | 込書   |                   |                        |                                                    |           |      |
|------------------|---------------------------------------------------|-------------|--------------|------------|--------------|-------------|------|------------|----------|--------------|------|-------------------|------------------------|----------------------------------------------------|-----------|------|
| ふりが<br>氏         | な名                                                |             |              |            |              |             | 印    | )          | 生年<br>月日 | 昭和           | 年    | 月                 | в                      |                                                    |           |      |
| 受講対<br>象者の<br>区分 | <ol> <li>教育</li> <li>手・寄</li> <li>※いず:</li> </ol> | 宿舎指<br>れかにC | 校長・画<br>尊員・学 | 校長・<br>校栄養 | 枚頭・3<br>推員・養 | 実習助<br>∃援職員 | (動務书 | 2 (1991) ) |          |              |      | (11)<br>(1)<br>※い | 名)<br>次論<br>め教論<br>ずれか | <ul> <li>美護教諭</li> <li>姜護助教</li> <li>にO</li> </ul> | • 宋月<br>助 | e秋論) |
| ※該当              | ② 教育                                              | <b>↓採用内</b> | 定者・素         | 大員とし       | て任用          | 雇用          | (任用· | 雇用す        | る (見込)   | ちのある)        | 任命権名 | 1 - #8            | 法人                     | 国立大学                                               | 法人等数      | (務先) |

③証明書日付漏れ

証明日を記入してください。

④証明者記入欄

【現職教員の方】

勤務先の校長等から受講対象者であることの証明を受けてください。

(例)○○県立××高等学校長 △△ △△

【現職教員として勤務していない教員免許状所持者の方】

免許管理者(住所地の都道府県教育委員会)から確認を受ける必要があります。 不明な点は免許管理者へお尋ねください。 ⑤公印

学校長・教育委員会から捺印を受けてください。私印での捺印は認められません。

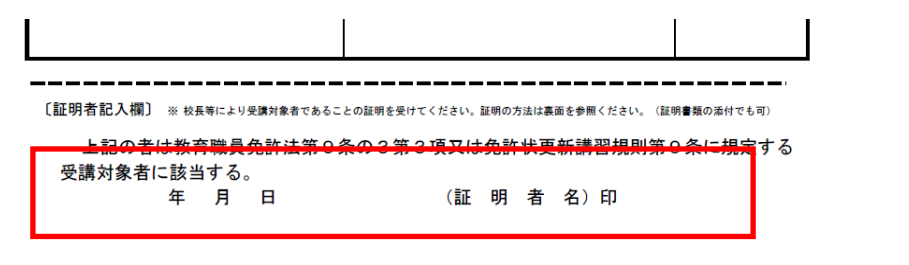

\*必ず、公印の捺印を受けてください。

#### 5. 受講申込書の郵送

印刷した「受講申込書」に記載されている内容に、不備がないことを確認のうえ、以下の 宛先まで郵送してください。(18ページの受講申込書送付用宛先用紙をお使いください) なお、到着順に手続きを行いますが、ステータスの更新には時間がかかることがあります。

#### 〒162-8601

東京都新宿区神楽坂 1-3 東京理科大学 教職教育センター 行 教員免許状更新講習「受講申込書」在中

[注意]

期日までに到着が確認できない場合には、キャンセル扱いとなる場合がありますので、 ご注意ください。

## 6. 受講料納入

お送りいただいた「受講申込書」の内容を本学で確認した後、「受講料振込依頼書」を、 6月上旬ごろに登録されている住所へ郵送しますので、銀行窓口や ATM で納入してください。受講料は全国どこの銀行からでもお振込みいただけます。なお、みずほ銀行窓口にて 本学指定用紙を使用した場合、またはみずほ銀行 ATM を使用した場合は振込手数料が無料 となります。

[注意]

期日までに納入が確認できない場合には、キャンセル扱いとなる可能性がありますので ご注意ください。

## 7. 受講票印刷

「受講票」は、お振込いただいた受講料を本学にて確認した後、7月中旬ごろにWEB上に 掲載しますので、各自で印刷をしてください。

受講票は受講申込書と異なり、<u>1</u>講習ごとに1枚の受講票が必要となります。そのため、<u>写</u> <u>真も受講票枚数分必要となります</u>ので事前にご用意ください。

(1) ログイン後のトップ画面に表示される申込内容一覧の講習名をクリックしてください。選択ボックスをチェックする必要はありません。

| <b>≥</b> ₿                                                                                           | ▶ 申込内容一覧                 |        |     |                |                |       |          |       |    |   |   |
|----------------------------------------------------------------------------------------------------|--------------------------|--------|-----|----------------|----------------|-------|----------|-------|----|---|---|
| 複数の講習予約を1枚の受講申込書に印刷する場合は、選択のチェックを付け、受講申込書印刷ボタンをクリックしてください。<br>事前アンケートの登録、受講票印刷等を行う場合は、講習名をクリックしてください |                          |        |     |                |                |       |          |       |    |   |   |
| 選 講羽夕                                                                                                |                          | ्रव+त: | 時間  | 見知ムロ           | 2270           | キャンセル | 色識物      | フテータフ | 出欠 |   |   |
| 択                                                                                                    |                          | PH-96  | 数   |                | 165. J 🗖       | B     | 28.00011 |       | 1  | 2 | з |
|                                                                                                    | 学校教育における今日的課題[平<br>日コース] | 必修     | 12h | 2014/0<br>7/28 | 2014/0<br>7/29 |       | ¥12,000  | 受講決定  |    |   | _ |

(2) 講習開催情報から 受講票印刷 をクリックしてください。

| ーーーーーーーーーーーーーーーーーーーーーーーーーーーーーーーーーーーー |       |                                              |                                        |                 |        |       |  |  |  |  |  |
|--------------------------------------|-------|----------------------------------------------|----------------------------------------|-----------------|--------|-------|--|--|--|--|--|
|                                      |       | 優先予約期間                                       | 今根(話左枷)                                | 口時反公            |        |       |  |  |  |  |  |
| No.                                  | ステータス | 予約受付期間                                       | ZX*786 \F71 4I_4E7                     | 마케즈기            | 受講料    | アクション |  |  |  |  |  |
|                                      |       | 開催日程                                         | 定員[下限]                                 | 履修認定時期          |        |       |  |  |  |  |  |
|                                      |       | -                                            | <br>  東方理利大学演楽版+ ュュシュュシュ(教)の号館の眺の01_00 |                 | _      |       |  |  |  |  |  |
| 1                                    | 受講決定  | 2016/05/09(月) 16:00<br>~ 2016/05/18(水) 27:00 | 2、223、224教室(東京都新宿区神楽坂1-3)              | 土日祝             | ¥6,000 | 受講票印刷 |  |  |  |  |  |
|                                      |       | 2016/07/31(目) 09:30~17:10                    | -/160[0]                               | 2016/09/16(金)まで |        |       |  |  |  |  |  |

(3) 受講票(PDF ファイル)が表示されるので、印刷してください。

| コピーを保ま 🚔 🏝 🧌 検索 📗 🖑 Iト 灌沢 🍃 |                                                                                                    | ★ ● 50% ★ ● ● ● ★ ● ● ★ ● ● ★ ● ● ★ ● ● ★ ● ● ★ ● ● ★ ● ● ★ ● ● ★ ● ● ★ ● ● ★ ● ● ★ ● ● ★ ● ★ ■ ★ ● ★ ■ ★ ● ★ ● |
|-----------------------------|----------------------------------------------------------------------------------------------------|----------------------------------------------------------------------------------------------------|
|                             | 請留名                                                                                                    | カウンセリングの方法と技術(入門編)                                                                                                    |
|                             | 中込番号                                                                                                    | 000100                                                                                                    |
|                             | フリガナ                                                                                                    | ジュコウシャ イチロウ                                                                                                    |
| 印刷ボタンを                      | 受請者氏名                                                                                                    | 受贿币 一彩                                                                                                    |
|                             | 動務先                                                                                                    | OO私立OO中学校                                                                                                    |
| クリックして、                     | 受講場所                                                                                                    | ロロ大学 東京キャンパス 1号館 111載室                                                                                                    |
| ////                        | 受請年月日                                                                                                    | 1日間 2009年08月22日(土) 09:00~17:00                                                                                                    |
|                             |                                                                                                    | 388 (QL)                                                                                                    |
| 印刷してくたさい。                   | 受精確認                                                                                                    | 18/ 28/ 38/                                                                                                    |
|                             |                                                                                                    |                                                                                                    |
|                             | 地面                                                                                                    |                                                                                                    |
|                             | アクセス                                                                                                    | - 9人わい場<br>- 高川レーサイド部から現ま1分<br>- 万美奈行<br>- 東海査丁部から現ま9分                                                                                                    |
|                             | <ul> <li>実施上の活業</li> <li>1. 未要は、受賞用し</li> <li>2. 実際にあたっては</li> <li>3. 未要のもの当時付</li> <li>4. 環境、考測は一部</li> <li>5. 未要らくくく少のな</li> <li>5. 未算もくくく少のな</li> <li>5. 未成したくく少のな</li> <li>5. 株式は、名言時</li> <li>11 新い会わせ</li> </ul> |                                                                                                    |

(4) 受講票の記載内容に不備がないことを確認のうえ、必要事項を記入、顔写真を貼付 してください。顔写真は受講票1枚につき1枚必要となります。

|  | (顔写真)        |  | 教育職員免許状     | 更新講習     | 受講票 |  |
|--|--------------|--|-------------|----------|-----|--|
|  | 講習名          |  | カウンセリングの方法  | 法と技術(入門編 | a)  |  |
|  | 申込番号<br>フリガナ |  | 091003      |          |     |  |
|  |              |  | ジュコウシャ イチロウ |          |     |  |
|  |              |  | 受講者 一郎      |          |     |  |

## 8. 講習の受講

受講票に受付場所、持ち物等が記載されていますので、必ずご確認の上お越しください。

# 受講申込書送付用宛先用紙

〒162-8601 東京都新宿区神楽坂 1-3 東京理科大学 教職教育センター 行 教員免許状更新講習「受講申込書」在中

送付の際は、15ページ「受講申込書記入上の注意」をご覧いただき、書類に不備がない ことを確認の上、上記の宛先用紙を切り取り、郵送用封筒に貼り、本学宛に郵送してくだ さい。